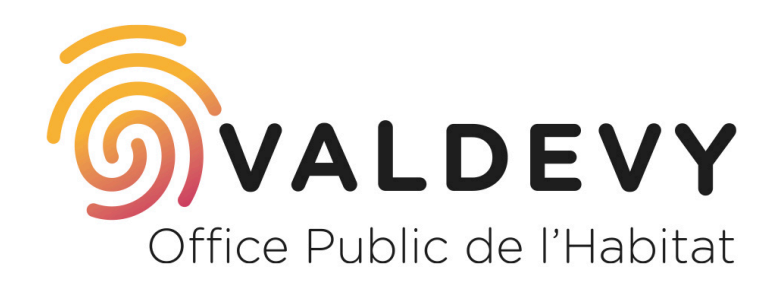

Locataires à Arcueil, Cachan, Gentilly, Villejuif et Kremlin-Bicêtre

## **Comment payer mon loyer en ligne ?**

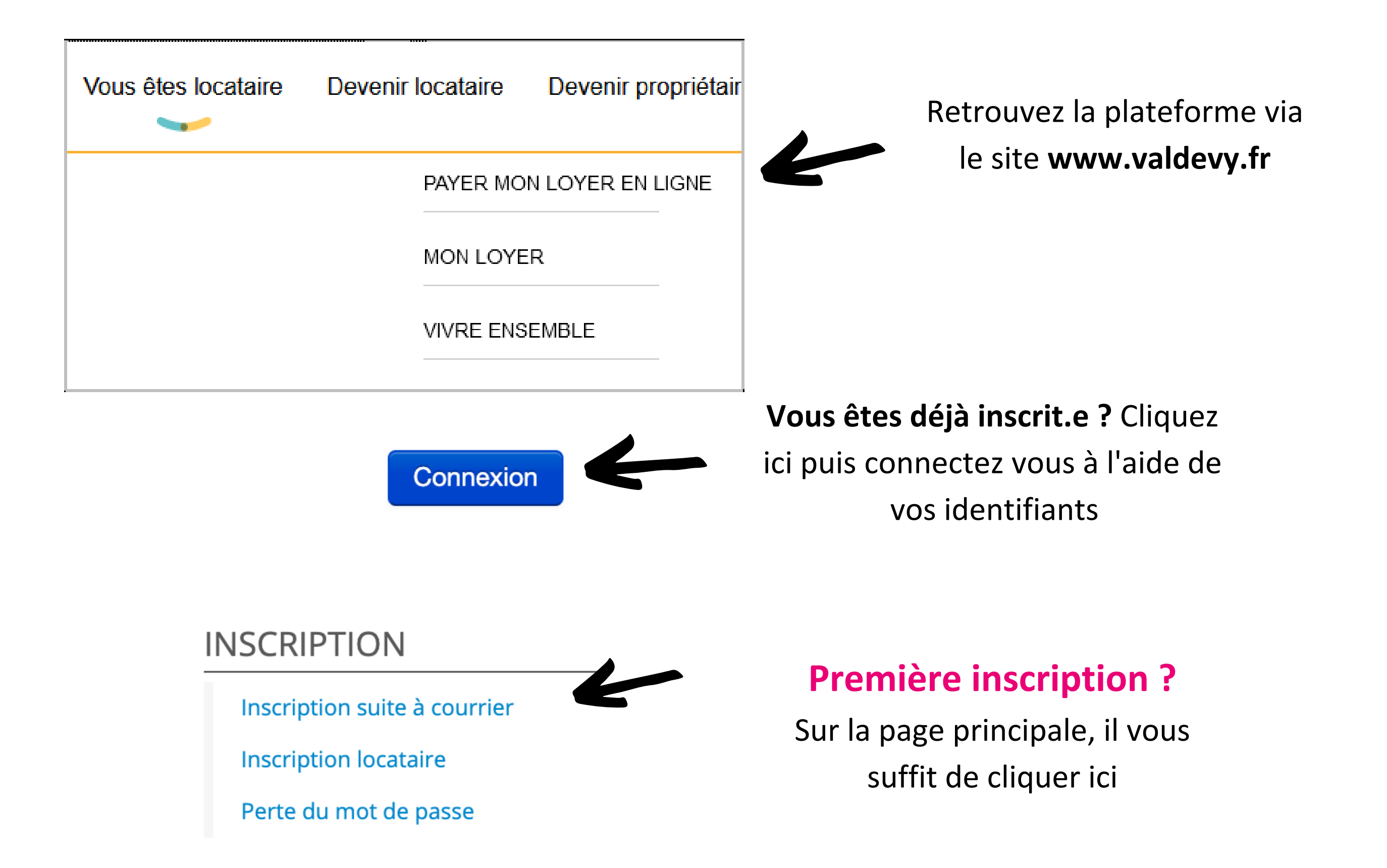

## PREMIÈRE INSCRIPTION

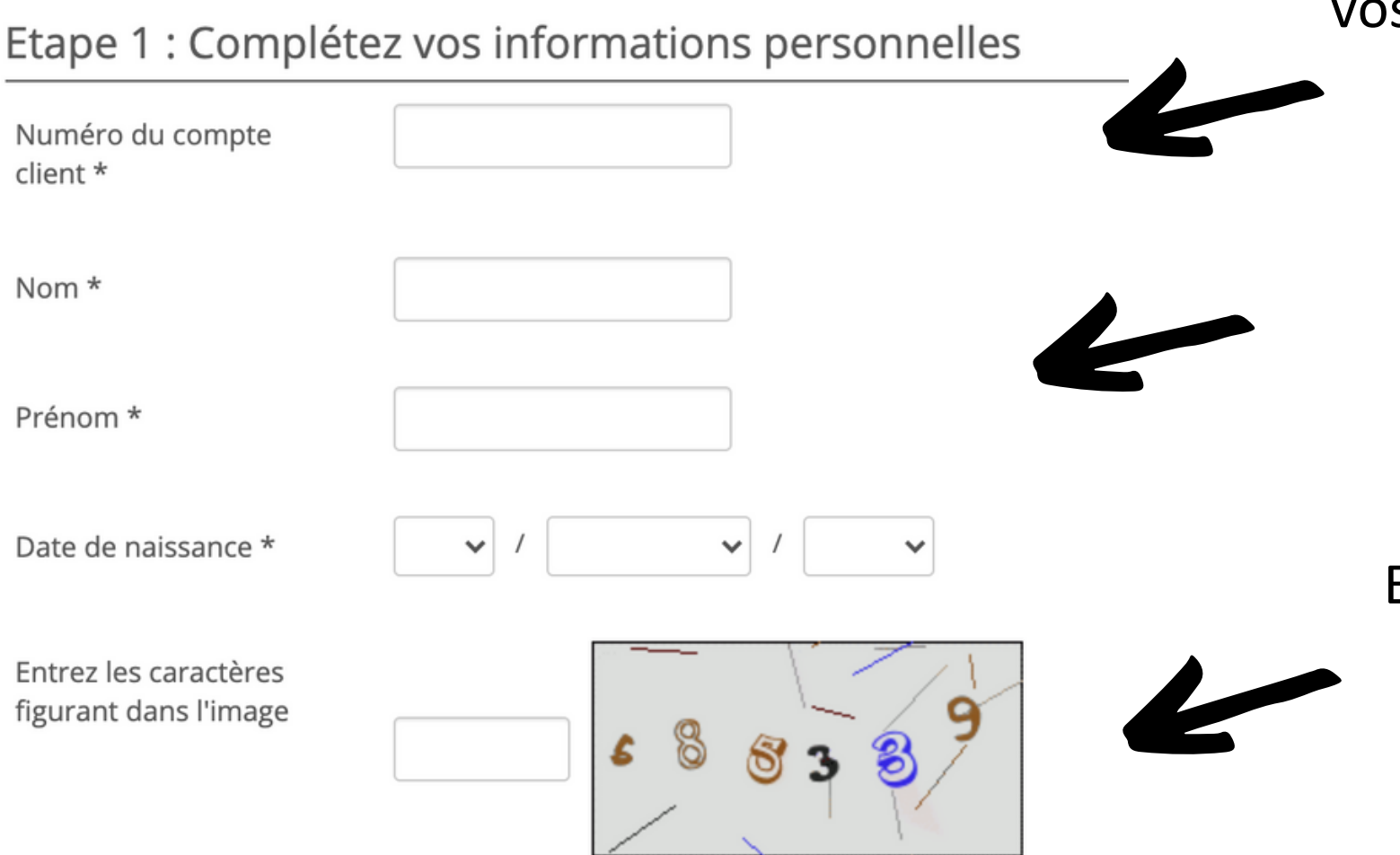

Etape 1 : Votre numéro de compte est sur vos quittances, il correspond à "intitulé" en haut à gauche sur celle-ci

Renseignez le nom/prénom du locataire référent ou titulaire

Entrez les caractères que vous voyez sur votre page, en respectant minuscule, chiffres et majuscules

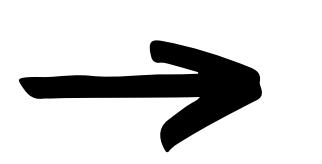

Etape 2 : renseignez votre adresse mail et choisissez votre mot de passe. Il doit être composé d'une majuscule, de chiffres et d'un caractère spécial du type : \* ! ? , .

Cochez les conditions d'utilisation, validez et vous recevez un mail de confirmation d'inscription avec un lien pour activer votre compte. **Vous pouvez vous connecter dès que vous avez confirmé !**